### iOS(iPhone/iPad)の方

Safari16.4 以降

# 中京テレビの番組やイベント情報を受け取ろう! プッシュ通知設定方法

## 1. サイトをホーム画面に追加

#### STEP 1

STEP 2

Safariブラウザから任意のページ にアクセスし、ブラウザ下部メニ 加>をタップ ューの<共有アイコン>をタップ

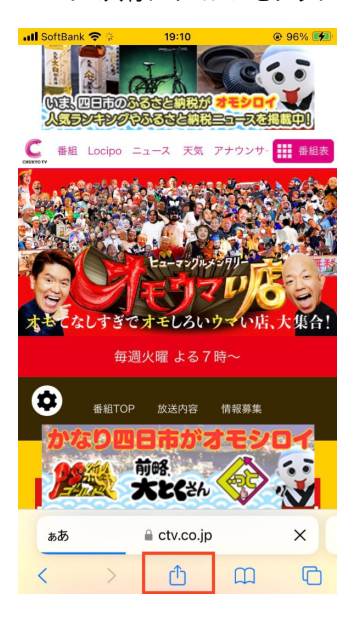

# 共有メニューの<ホーム画面に追

| ull SoftBank 4G 17:33                             | @ 41% 💽      |
|---------------------------------------------------|--------------|
| <ul> <li>         ・         ・         ・</li></ul> | ×            |
| <b>コピー</b>                                        | Ф            |
| リーディングリストに追加                                      | 00           |
| ブックマークを追加                                         | ш            |
| お気に入りに追加                                          | ☆            |
| ページを検索                                            | Ę            |
| ホーム画面に追加                                          | ÷            |
| マークアップ                                            | $\bigotimes$ |
| プリント                                              | ē            |
| アクションを編集…                                         |              |
|                                                   |              |
|                                                   |              |

#### STFP 3

ャンセル

ホーム画面に追加の確認画面のく 追加>をタップ

19:11

ホーム画面に追加

中京テレビ オモウマい店

デフォルトのブラウザからこの Web サイトにすばやく アクセスできるようにホーム画面にアイコンを追加します。

qwertyuiop

space

sd fghjkl

zxcvbnm 🗵

https://www.ctv.co.jp/omouma/

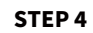

0

以上の手順でホーム画面に追加が 完了

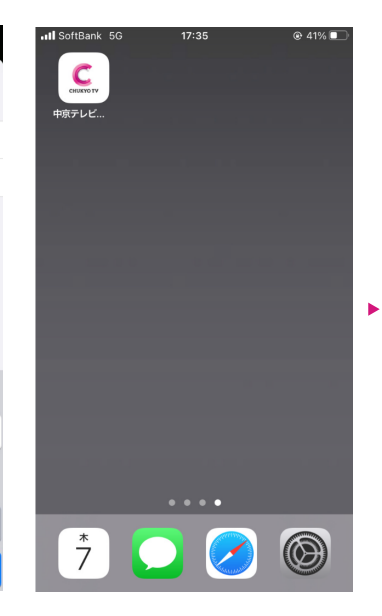

## 2. 通知の許可設定

#### **STEP 5**

ホーム画面に追加したアイコンを タップして開きます

#### **STEP 6**

ページ下部の通知許可エリアよ り、<通知を設定する>をタップ

#### **STEP 7**

а

 $\odot$ 

123

Ê

画面下部に表示されるポップアッ プにて、<設定する>をタップ

#### **STEP 8**

表示されるブラウザからの通知許 諾ダイアログにて、<許可>を選 抧

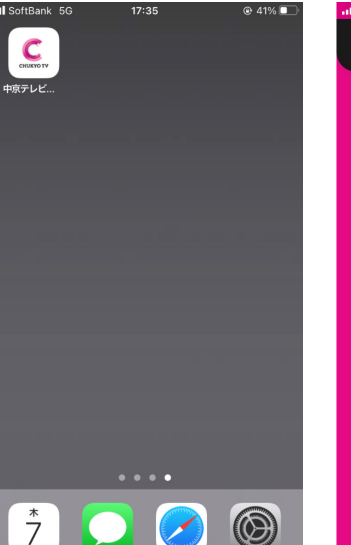

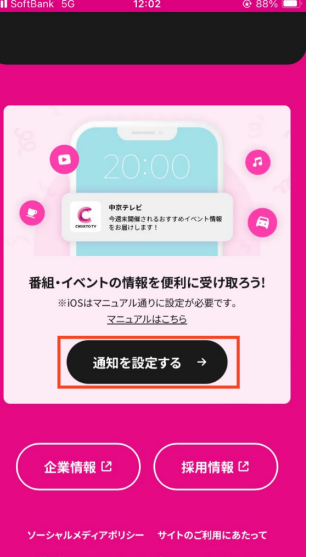

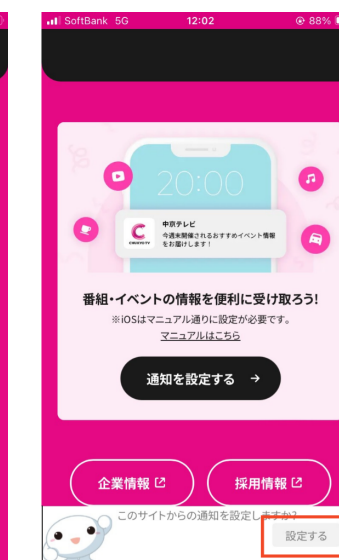

# "中京テレビ オモ ウマい店" は通知を送信 します。よろしいですか? 通知方法は、 ンバッジが利用できる可能性があります。 通知方法は "設定" で設定できます。 許可しない 許可 企業情報 🖸 採用情報 🖸

通 知 Ø 許 可 設定が完了

ホ

I

ム

画面に追加が完了

### Android の方

Chrome50 以降 Firefox44 以降

# 中京テレビの番組やイベント情報を受け取ろう! プッシュ通知設定方法

### 通知の許可設定

#### STEP 1

ページ下部の通知許可エリアより、<通知を 設定する>をタップ

#### **STEP 2**

画面下部に表示されるポップアップにて、く 設定する>をタップ

#### x 💎 🛯 9<u>8%</u> 攻 💎 💧 98% 12:09 🔤 <u>†</u> ---- • 12:08 🖃 <u>†</u> -- • ☆ ctv.co.jp 2 +**中京テレビ** 今週末開催されるおすすめイベント情報 をお届けします! 中京テレビ 今週末開催されるおすすめイベント情報 をお届けします! С 番組・イベントの情報を便利に受け取ろう! ※iOSはマニュアル通りに設定が必要です。 マニュアルはこちら 番組・イベントの情報を便利に受け取ろう! ※iOSはマニュアル通りに設定が必要です。 通知を設定する マニュアルはこちら 通知を設定する → 企業情報 🖸 採用情報 🖸 企業情報 🖸 採用情報 🖸 ソーシャルメディアポリシー サイトのご利用にあたって 著作権について クッキーポリシー サイトマップ このサイトからの通知を設定しますか? 設定する 🗘 プライバシー設定変更

#### **STEP 3**

表示されるブラウザからの通知許諾ダイアロ グにて、<許可>を選択

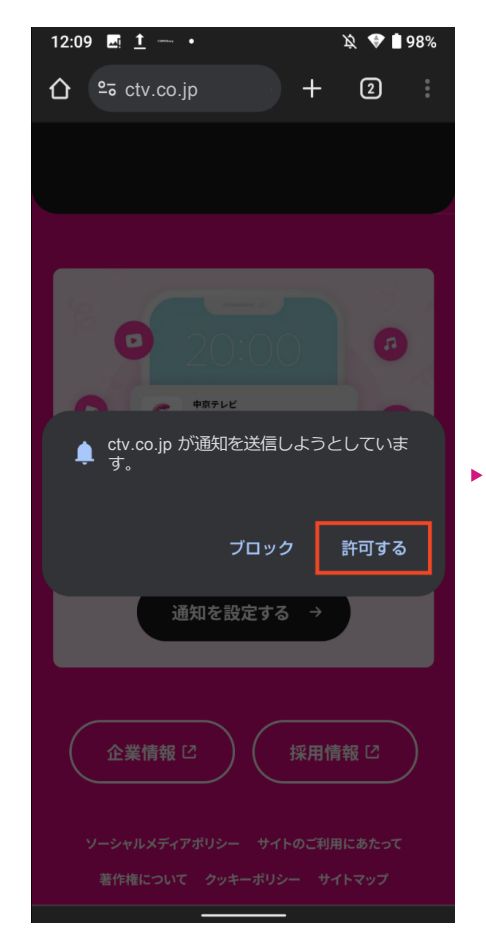

※自動ブロックがかかっているユーザーの場合、画面下部に表示される通知許可エリアより、<設定する>をタップすると通知ブロックの解除方 法が案内されます。